### LAMPIRAN

#### Lampiran 1. Rancangan Mode Game

A. Antarmuka Menu Utama

Menu Utama berisi fitur hidup/matikan suara, nama game, profil pengguna dan arahan untuk memulai permainan.

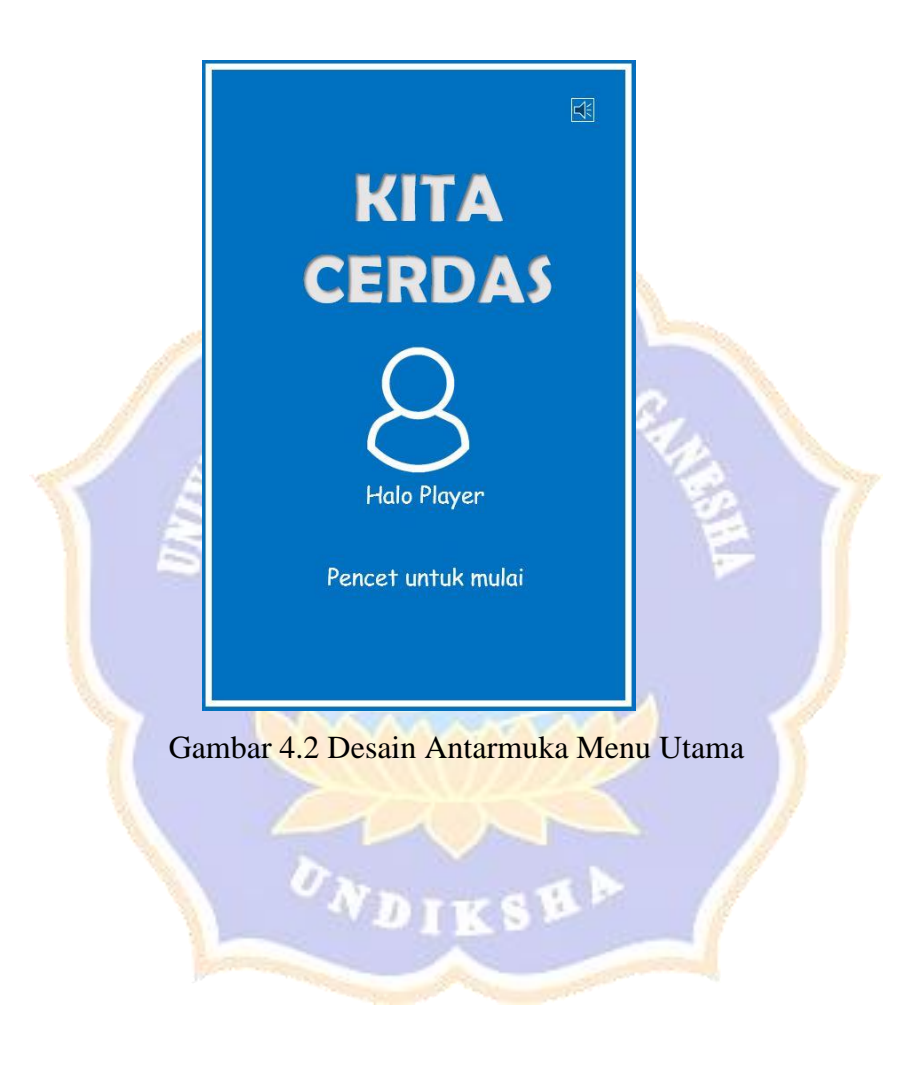

B. Antarmuka Pemilihan Mode

Pemilihan Mode berisi gambar dan judul dari setiap mode serta tombol kanan dan kiri udah mengganti mode.

| KITA | CERDAS                        | ¥                |
|------|-------------------------------|------------------|
|      |                               | E                |
|      | Gambar Mode<br>Nama Mode Game | $\triangleright$ |

Gambar Desain Antarmuka Pemilihan Mode

C. Mode Game Kuis

Pada mode ini, antarmuka menampilkan informasi tentang waktu dan area bermain. Mode ini dapat dirancang secara dinamis dengan mengunggah asset yang ingin digunakan.

Mechanic : Jika opsi yang di-tap oleh pemain merupakan opsi yang benar, maka opsi tersebut akan berubah warna menjadi hijau.
Dynamic : Setelah mengetuk pada soal, opsi jawaban akan tampil. Opsi jawaban yang dipilih akan berubah warna. Opsi akan berubah menjadi warna hijau jika benar, dan merah jika salah
Aesthetic : Pemain akan disuguhkan dengan satu set kartu dengan soal dan empat opsi jawaban yang harus dipilih sebelum waktu habis.
Reward : Soal selanjutnya akan terbuka setelah pemain menjawab soal pertama dengan benar.

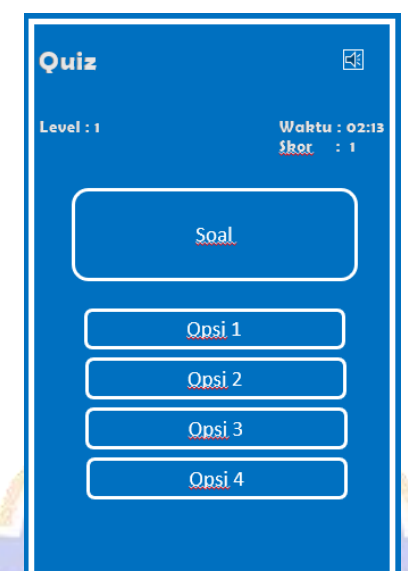

berikutnya tidak akan terbuka.

Punishment : Jika opsi yang dipilih adalah opsi yang salah, soal

Gambar Desain Mode Kuis

D. Mode Game Warna dan Bentuk

Pada mode ini, antarmuka menampilkan informasi tentang level, catatan waktu, dan area bermain. Mode ini dapat dirancang secara dinamis dengan mengunggah asset yang ingin digunakan.

- Mechanic : Jika dua kartu block warna yang dipasang pada benda memiliki warna yang sama, maka block warna akan diam disana. Jika berbeda, maka block warna akan kembali ke tempat semula.
- *Dynamic* : Block warna yang ditekan oleh pemain akan mengikuti jari pemain sampai dilepaskan. Jika dilepaskan pada area benda maka block warna akan memulai algoritma untuk mencocokkan warna. Jika dilepaskan pada area diluar benda maka block warna akan kembali ke tempat semula.
- *Aesthetic* : Pemain akan disuguhkan dengan satu set benda dengan lubang dan satu set block warna yang merupakan pasangan dari setiap benda tersebut. Satu set bervariasi di setiap levelnya mulai dari 3, 4, sampai 7 set.
- *Reward* : Pemain akan mendapatkan skor untuk setiap jawaban yang benar

*Punishment* : Tingkat hukuman akan bervariasi tergantung tingkat kesulitan dari stage. Mulai dari tidak ada hukuman, pengurangan skor ringan, pengurangan skor berat, hingga tidak bisa melanjutkan ke stage selanjutnya.

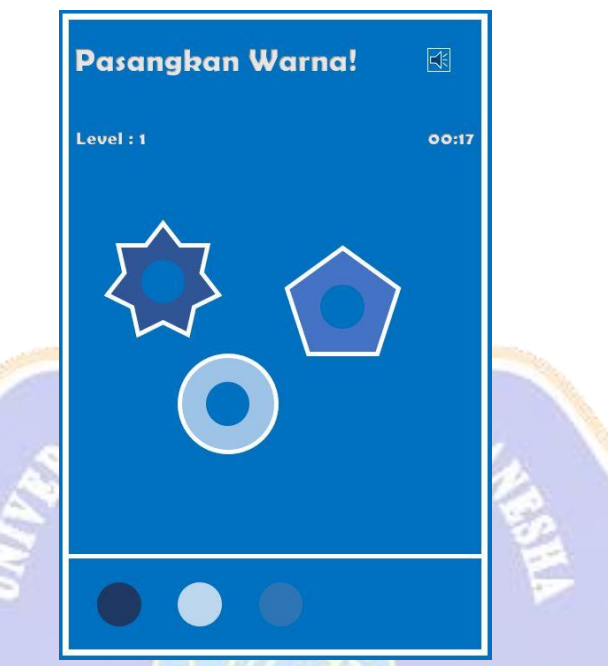

Gambar Desain Mode Warna dan Bentuk

E. Mode Game Siapa Itu (Tebak Figur)

Pada mode ini, antarmuka menampilkan informasi tentang level, catatan waktu, catatan skor, dan area bermain. Mode ini dapat dirancang secara dinamis dengan mengunggah asset yang ingin digunakan.

- Mechanic : Jika jawaban yang dipencet merupakan jawaban yang benar maka permainan akan dilanjutkan setelah menambahkan skor untuk pemain. Jika jawaban yang dipencet merupakan jawaban yang salah maka permainan akan dilanjutkan tanpa memberi skor kepada pemain.
- *Dynamic* : Jawaban yang dipilih akan berubah warna menjadi lebih cerah. Jika jawaban benar maka warna akan berubah menjadi hijau. Namun jika jawaban salah maka pilihan jawaban akan menjadi merah dan jawaban benar akan berubah menjadi hijau

- *Aesthetic* : Pemain akan disuguhkan dengan gambar yang ditutup layer hitam dan beberapa pilihan jawaban. Tingkat kesulitan akan bertambah dari tidak ada batas waktu, hingga batas waktu menjawab hanya 5 detik.
- *Reward* : Pemain akan mendapatkan skor untuk setiap jawaban yang benar
- *Punishment* : Tingkat hukuman akan bervariasi tergantung tingkat kesulitan dari stage. Mulai dari tidak ada hukuman, pengurangan skor ringan, pengurangan skor berat, hingga tidak bisa melanjutkan ke stage selanjutnya.

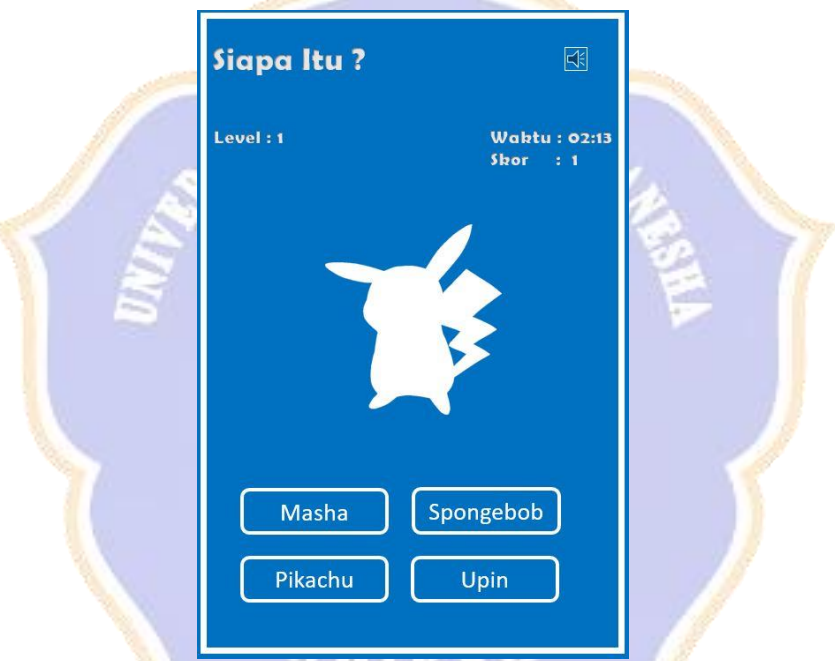

Gambar Desain Mode Siapa Itu (Tebak Figur)

F. Mode Game Benar / Salah

Pada mode ini, antarmuka menampilkan informasi tentang waktu, dan area bermain. Mode ini dapat dirancang secara dinamis dengan membuat soal sendiri.

- *Mechanic* : Jika opsi jawaban yang dipilih oleh pemain adalah opsi yang benar, maka soal akan selesai.
- *Dynamic* : Opsi jawaban akan muncul setelah pemain mengetuk soal. Opsi jawaban yang diklik oleh pemain akan berubah warna.

Opsi akan berubah menjadi hijau jika jawaban benar, dan merah jika jawaban salah.

- *Aesthetic* : Pemain akan disuguhkan dengan soal yang harus diketuk jika ingin menjawab.
- *Reward* : Soal berikutnya akan terbuka jika pemain berhasil menjawab dengan benar.
- *Punishment* : Soal berikutnya tidak akan terbuka jika pemain tidak menjawab dengan benar.

|              | Benarkah ?    |                        | ]    |
|--------------|---------------|------------------------|------|
|              | Level : 1     | Waktu:0:<br>Skor : 1   | 2:13 |
|              |               | Soal                   |      |
|              | True          | False                  |      |
| Inda Karra I | Gambar Desain | <i>Mode</i> Benar / Sa | lah  |

G. Mode Kartu Ingatan

Pada mode ini, antarmuka menampilkan informasi tentang waktu, dan area bermain.

- Mechanic : Jika kartu yang dipilih oleh pemain sama dengan kartu soal, maka permainan selesai.
- Dynamic : Kartu opsi akan terbuka secara acak setelah mengetuk layar intro. Setelah semua kartu opsi terbuka dan tertutup kembali, kartu soal akan terbuka. Pemain harus memilih kartu opsi yang sama dengan kartu soal.

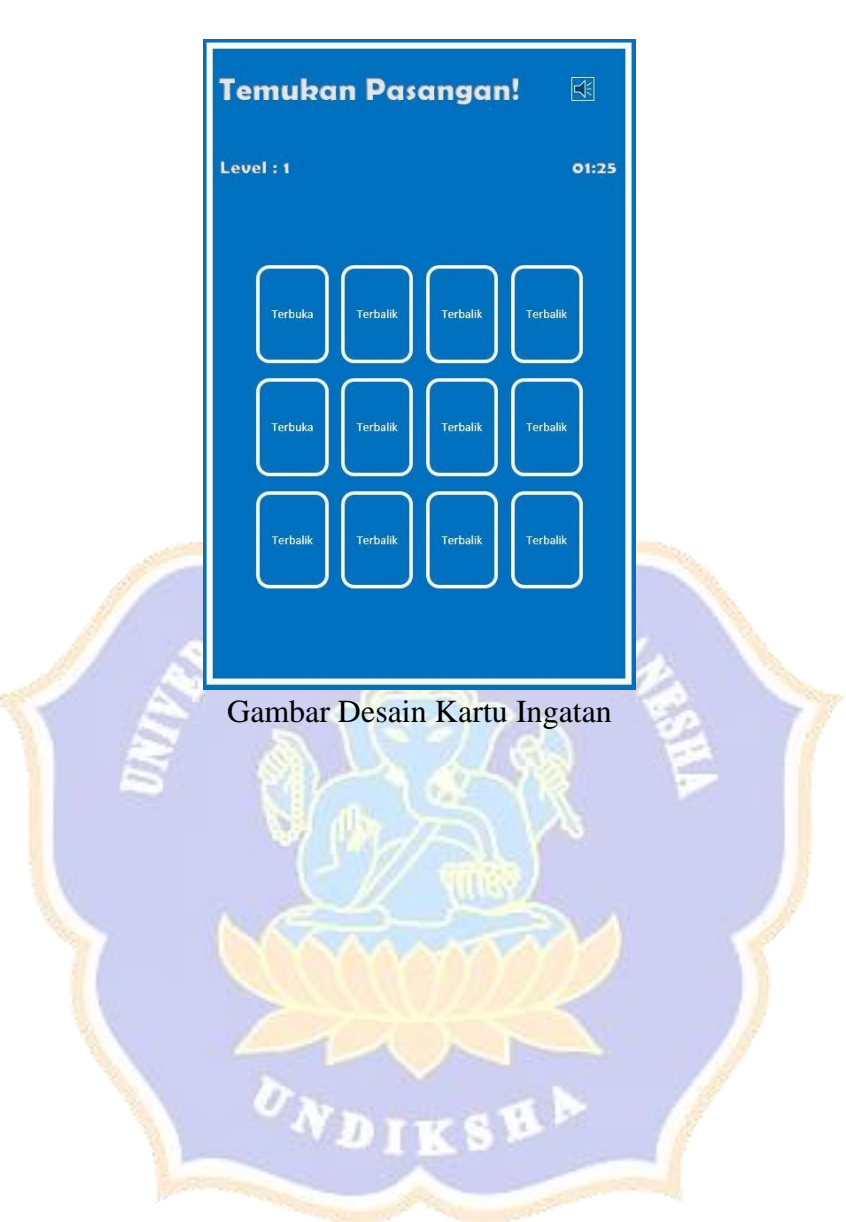

Aesthetic : Pemain akan disuguhkan kartu soal yang akan terbuka setelah semua kartu opsi terbuka dan tertutup kembali

### Lampiran 2. Instrument Uji White Box

# ANGKET PENGUJIAN *WHITE BOX* GAME EDUKASI "KITA CERDAS" BERBASIS MOBILE

| Source Code    | Fitur/Fungsi | Keterangan            | Hasil         | Hasil         | Keterangan |
|----------------|--------------|-----------------------|---------------|---------------|------------|
|                | _            | Fitur                 | Seharusnya    | Sebenarmya    | _          |
| MainMenu       | Menu Utama   | Untuk                 | Dapat         | Dapat         | Berhasil   |
|                |              | berpindah ke          | menampilkan   | menampilkan   |            |
|                |              | <i>scene</i> /halaman | informasi     | informasi     |            |
|                |              | /menu yang            | tentang game  | tentang game  |            |
|                |              | diinginkan dan        | dan           | dan           |            |
|                |              | tampilan pop-up       | berpindah ke  | berpindah ke  |            |
|                |              | s www.DID             | menu          | menu          |            |
|                |              | Brann                 | selanjutnya   | selanjutnya   |            |
| LevelManager   | Menu         | Untuk                 | Berpindah ke  | Berpindah ke  | Berhasil   |
| _              | pemilihan    | berpindah ke          | mode game     | mode game     |            |
| 1              | level        | scene/halaman         | yang          | yang          |            |
|                | S            | mode game             | diinginkan    | diinginkan    |            |
|                | 5            | yang                  | 182 5         | 2             |            |
|                |              | diinginkan.           |               |               |            |
| LoadingManager | Menampilkan  | Dapat                 | Dapat         | Dapat         | Berhasil   |
|                | loading      | menampilkan           | menampilkan   | menampilkan   |            |
|                |              | halaman               | proses        | proses        |            |
|                |              | loading               | loading antar | loading antar |            |
|                |              |                       | scene         | scene         |            |
| MusicClass     | Untuk        | Memutar               | Menyalakan    | Menyalakan    | Berhasil   |
|                | mengatur     | background            | music jika    | music jika    |            |
|                | background   | music                 | music dalam   | music dalam   |            |
|                | music        | AN INS                | keadaan mati  | keadaan mati  |            |
|                | Frank Street |                       | dan           | dan           |            |
|                |              |                       | mematikan     | mematikan     |            |
|                |              |                       | music jika    | music jika    |            |
|                |              |                       | music dalam   | music dalam   |            |
|                |              |                       | keadaan       | keadaan       |            |
|                |              |                       | menyala       | menyala       |            |
| ModeManager    | Untuk        | Mengatur              | Jika          | Jika          | Berhasil   |
|                | mengatur     | permainan per         | challenge     | challenge     |            |
|                | alur         | mode untuk            | berhasil      | berhasil      |            |
|                | permainan    | memastikan            | diselesaikan, | diselesaikan, |            |
|                |              | palyer sudah          | challenge     | challenge     |            |
|                |              | menyelesaikan         | selanjutnya   | selanjutnya   |            |
|                |              | challenge/belum       | akan terbuka. | akan terbuka. |            |
|                |              |                       | Jika belum    | Jika belum    |            |

| Source Code | Fitur/Fungsi | Keterangan | Hasil      | Hasil      | Keterangan |
|-------------|--------------|------------|------------|------------|------------|
|             |              | Fitur      | Seharusnya | Sebenarmya |            |
|             |              |            | berhasil,  | berhasil,  |            |
|             |              |            | harus      | harus      |            |
|             |              |            | mengulang  | mengulang  |            |

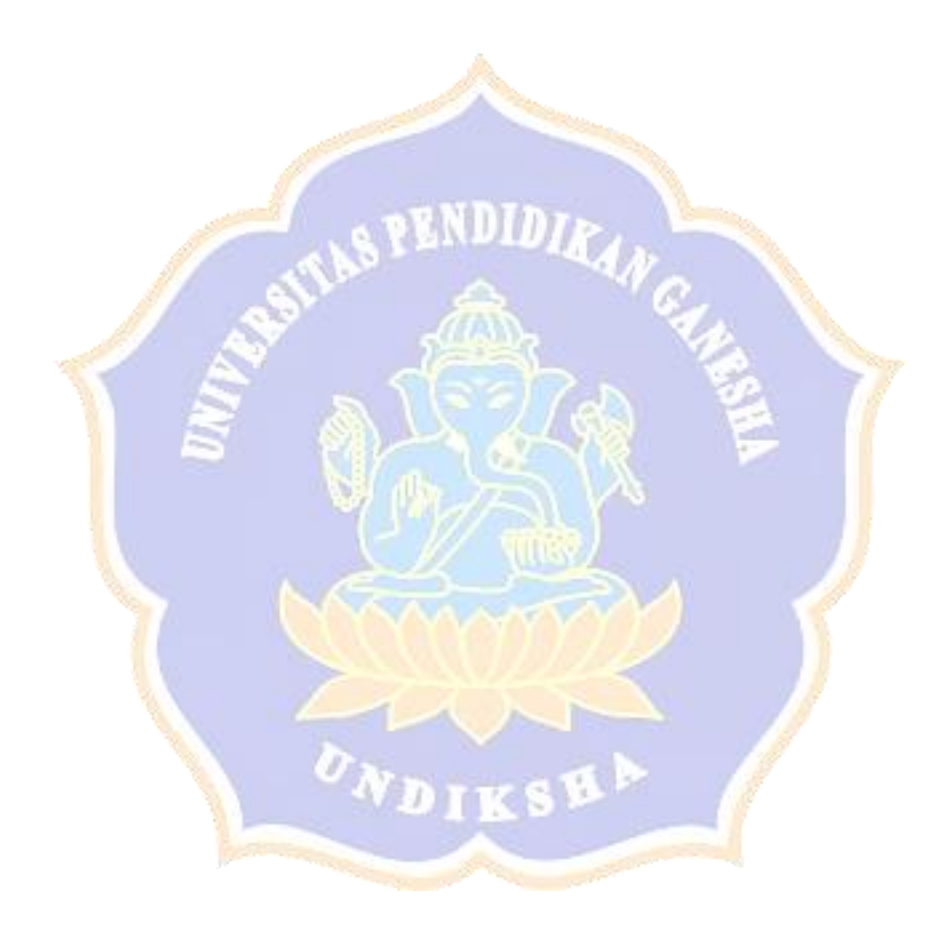

## Lampiran 3. Instrument Uji Black Box

## Angket Uji Blackbox Aplikasi Game Edukasi "KitaCerdas" Berbasis Mobile

#### Identitas

1

| Nama           | : Putu Wisnu Ekaputra |
|----------------|-----------------------|
| Nama Perangkat | : Xiaomi Redmi 4x     |
| Sistem Operasi | : Android versi 7     |
| Processor      | : Snapdragon 435      |
| RAM            | : 3 GB                |

| N  |                                                                 | Kesesuai <mark>a</mark> n |                 |
|----|-----------------------------------------------------------------|---------------------------|-----------------|
| NO | Pernyataan                                                      |                           | Tidak<br>Sesuai |
|    | Tampilan Menu Utama                                             |                           |                 |
| 1  | Saat membuka aplikasi maka akan muncul 6 menu                   | $\checkmark$              |                 |
|    | pilihan yaitu:                                                  | - 11                      |                 |
|    | tombol "i" yang berisi info aplikasi, tombol <i>music</i> ,     | 11                        |                 |
|    | tombol quit, field nama, start game, dan join game.             | C.                        |                 |
| 2  | Saat tombol "i" ditekan, maka akan muncul                       | $\checkmark$              |                 |
|    | informasi tentang game.                                         |                           |                 |
| 3  | Saat tombol <i>music</i> ditekan, maka kondisi <i>music</i> dan | $\checkmark$              |                 |
|    | tombol akan berubah.                                            |                           |                 |
| 4  | Saat tombol start game ditekan sebelum mengisi                  | $\checkmark$              |                 |
|    | nama, maka akan muncul suara error dan game tidak               |                           |                 |
|    | dapat dimulai.                                                  |                           |                 |
| 5  | Saat tombol <i>start game</i> ditekan setelah mengisi nama      | $\checkmark$              |                 |
|    | maka akan ada suara click dan <i>scene</i> akan berpindah       |                           |                 |
|    | ke menu mode.                                                   |                           |                 |
|    | Menu Mode                                                       |                           |                 |
| 6  | Saat mode 1 ditekan, scene akan berpindah ke game               |                           |                 |
|    | mode 1 yaitu True/False                                         |                           |                 |
| 7  | Saat mode 2 ditekan, scene akan berpindah ke game               | $\checkmark$              |                 |

|             |                                                                                          |              | uaian  |
|-------------|------------------------------------------------------------------------------------------|--------------|--------|
| No          | Pernyataan                                                                               | Sesuai       | Tidak  |
|             | mode 2 vaitu Quiz                                                                        |              | Sesual |
| 8           | Saat mode 3 ditekan, <i>scene</i> akan berpindah ke game<br>mode 3 vaitu Tebak Figur     | $\checkmark$ |        |
| 9           | Saat mode 4 ditekan, <i>scene</i> akan berpindah ke game<br>mode 4 vaitu Pasangkan Warna | $\checkmark$ |        |
| 10          | Saat mode 5 ditekan, <i>scene</i> akan berpindah ke game mode 5 yaitu <i>Memory Game</i> |              |        |
| 11          | Saat back ditekan, <i>scene</i> akan kembali ke Menu<br>Utama                            |              |        |
|             | Mode Game 1                                                                              |              |        |
| 12          | Saat tombol "i" ditekan, akan muncul pop-up berisi informasi tentang mode game 1.        |              |        |
| 13          | Saat panel soal ditekan, akan muncul dua pilih opsi yaitu true/false.                    | $\checkmark$ |        |
| 14          | Saat jawaban benar, tombol next untuk menjawab soal selanjutnya akan muncul.             | $\checkmark$ |        |
| 15          | Saat jawaban salah, tombol next untuk menjawab soal selanjutnya tidak akan muncul.       | V            |        |
| 16          | Saat jawaban salah sebanyak 3 kali, <i>scene</i> akan kembali ke menu mode               | V            | 1      |
| Mode Game 2 |                                                                                          |              |        |
| 17          | Saat tombol "i" ditekan, akan muncul pop-up berisi informasi tentang mode game 2.        | $\checkmark$ |        |
| 18          | Saat panel soal ditekan, akan muncul dua pilih opsi<br>yaitu true/false.                 | $\checkmark$ |        |
| 19          | Saat jawaban benar, tombol next untuk menjawab soal selanjutnya akan muncul.             | V            |        |
| 20          | Saat jawaban salah, tombol next untuk menjawab soal selanjutnya tidak akan muncul.       | V            |        |
| 21          | Saat jawaban sa <mark>lah sebanyak 3 kali, <i>scene</i> akan kembali ke menu mode</mark> | V            |        |
|             | Mode Game 3                                                                              |              |        |
| 22          | Saat tombol "i" ditekan, akan muncul pop-up berisi informasi tentang mode game 3.        |              |        |
| 23          | Saat panel soal ditekan, akan muncul dua pilih opsi yaitu true/false.                    |              |        |
| 24          | Saat jawaban benar, tombol next untuk menjawab soal selanjutnya akan muncul.             |              |        |
| 25          | Saat jawaban salah, tombol next untuk menjawab soal selanjutnya tidak akan muncul.       |              |        |
| 26          | Saat jawaban salah sebanyak 3 kali, <i>scene</i> akan kembali ke menu mode               |              |        |
|             | Mode Game 4                                                                              |              |        |

| No | _                                                                                                    | Kesesuaian   |                 |
|----|----------------------------------------------------------------------------------------------------|--------------|-----------------|
|    | Pernyataan                                                                                                    |              | Tidak<br>Sesuai |
| 27 | Saat tombol "i" ditekan, akan muncul pop-up berisi informasi tentang mode game 4.                                      | $\checkmark$ |                 |
| 28 | Saat panel pertama ditekan, akan muncul area bermain                                                                   |              |                 |
| 29 | Saat tombol X ditekan, bentuk kecil akan berubah                                                                       |              |                 |
| 30 | Saat tombol O ditekan, bentuk kecil akan berpindah ke tengah bentuk besar                                              | $\checkmark$ |                 |
| 31 | Saat jawaban benar, bentuk besar akan berubah. Saat jawaban salah, bentuk kecil akan kembali ke tempat semula.         | $\checkmark$ |                 |
|    | Mode Game 5                                                                                                    |              |                 |
| 32 | Saat tombol "i" ditekan, akan muncul pop-up berisi informasi tentang mode game 5.                                      |              |                 |
| 33 | Saat panel pertama ditekan, akan muncul area bermain                                                                   | V            |                 |
| 34 | Jika kartu opsi yang dibuka sama dengan kartu soal,<br>maka akan muncul tombol next untuk menjawab soal<br>selanjutnya | 7            |                 |
| 35 | Jika kartu opsi yang dibuka tidak sama dengan kartu soal, maka tombol next tidak akan muncul                           | V            | 7               |
| 36 | Saat jawaban salah sebanyak 3 kali, <i>scene</i> akan kembali ke menu mode                                             |              |                 |

Singaraja, 30 Juni 2021

Putu Wisnu Ekaputra

## Angket Uji Blackbox

## Aplikasi Game Edukasi "KitaCerdas" Berbasis Mobile

### Identitas

| Nama           | : Sayu Putu Gita Arini |
|----------------|------------------------|
| Nama Perangkat | : Xiaomi Redmi Note 8  |
| Sistem Opeasi  | : Android versi 10     |
| Processor      | : Snapdragon 665       |
| RAM            | : 4GB                  |

|    |                                                                                                    | Kesesuaian   |                 |
|----|----------------------------------------------------------------------------------------------------|--------------|-----------------|
| No | Pernyataan                                                                                                    | Sesuai       | Tidak<br>Sesuai |
|    | Tampilan Menu Utama                                                                                                    |              |                 |
| 1  | Saat membuka aplikasi maka akan muncul 6 menu<br>pilihan yaitu:<br>tombol "i" yang berisi info aplikasi, tombol <i>music</i> ,<br><i>field</i> nama, <i>start game</i> , dan <i>join game</i> . | $\checkmark$ | /               |
| 2  | Saat tombol "i" ditekan, maka akan muncul informasi tentang game.                                                                                                    | V            | /               |
| 3  | Saat tombol <i>music</i> ditekan, maka kondisi <i>music</i> dan tombol akan berubah.                                                                                                    | V            |                 |
| 4  | Saat tombol <i>sta<mark>rt game</mark></i> ditekan sebelum mengisi nama, maka akan muncul suara <i>error</i> dan game tidak dapat dimulai.                                                      | V            |                 |
| 5  | Saat tombol <i>start game</i> ditekan setelah mengisi nama maka akan ada suara click dan <i>scene</i> akan berpindah ke menu mode.                                                              | $\checkmark$ |                 |
|    | Menu Mode                                                                                                    |              |                 |
| 6  | Saat mode 1 ditekan, <i>scene</i> akan berpindah ke game mode 1 yaitu True/False                                                                                                    | $\checkmark$ |                 |
| 7  | Saat mode 2 ditekan, <i>scene</i> akan berpindah ke game mode 2 yaitu Quiz                                                                                                    | $\checkmark$ |                 |
| 8  | Saat mode 3 ditekan, <i>scene</i> akan berpindah ke game mode 3 yaitu Tebak Figur                                                                                                    | $\checkmark$ |                 |
| 9  | Saat mode 4 ditekan, scene akan berpindah ke game                                                                                                    | $\checkmark$ |                 |

|    |                                                                                          |                         | uaian           |
|----|------------------------------------------------------------------------------------------|-------------------------|-----------------|
| No | Pernyataan                                                                               | Sesuai                  | Tidak<br>Sesuai |
|    | mode 4 yaitu Pasangkan Warna                                                             |                         | Desual          |
| 10 | Saat mode 5 ditekan, <i>scene</i> akan berpindah ke game mode 5 yaitu <i>Memory Game</i> | $\checkmark$            |                 |
| 11 | Saat back ditekan, <i>scene</i> akan kembali ke Menu<br>Utama                            | $\checkmark$            |                 |
|    | Mode Game 1                                                                              |                         |                 |
| 12 | Saat tombol "i" ditekan, akan muncul pop-up berisi informasi tentang mode game 1.        | $\checkmark$            |                 |
| 13 | Saat panel soal ditekan, akan muncul dua pilih opsi yaitu true/false.                    | $\checkmark$            |                 |
| 14 | Saat jawaban benar, tombol next untuk menjawab soal selanjutnya akan muncul.             |                         |                 |
| 15 | Saat jawaban salah, tombol next untuk menjawab soal selanjutnya tidak akan muncul.       |                         |                 |
| 16 | Saat jawaban salah sebanyak 3 kali, <i>scene</i> akan kembali ke menu mode               | V                       |                 |
|    | Mode Game 2                                                                              |                         |                 |
| 17 | Saat tombol "i" ditekan, akan muncul pop-up berisi informasi tentang mode game 2.        | V                       | 7               |
| 18 | Saat panel soal ditekan, akan muncul dua pilih opsi yaitu true/false.                    | $\overline{\mathbf{A}}$ |                 |
| 19 | Saat jawaban benar, tombol next untuk menjawab soal selanjutnya akan muncul.             |                         |                 |
| 20 | Saat jawaban salah, tombol next untuk menjawab soal selanjutnya tidak akan muncul.       | V                       |                 |
| 21 | Saat jawaban salah sebanyak 3 kali, <i>scene</i> akan kembali ke menu mode               | V                       |                 |
|    | Mode Game 3                                                                              | 1                       |                 |
| 22 | Saat tombol "i" ditekan, akan muncul pop-up berisi informasi tentang mode game 3.        | $\checkmark$            |                 |
| 23 | Saat panel soal ditekan, akan muncul dua pilih opsi yaitu true/false.                    | $\checkmark$            |                 |
| 24 | Saat jawaban benar, tombol next untuk menjawab soal selanjutnya akan muncul.             | $\checkmark$            |                 |
| 25 | Saat jawaban salah, tombol next untuk menjawab soal selanjutnya tidak akan muncul.       | √                       |                 |
| 26 | Saat jawaban salah sebanyak 3 kali, <i>scene</i> akan kembali ke menu mode               |                         |                 |
|    | Mode Game 4                                                                              |                         |                 |
| 27 | Saat tombol "i" ditekan, akan muncul pop-up berisi informasi tentang mode game 4.        |                         |                 |
| 28 | Saat panel pertama ditekan, akan muncul area bermain                                     |                         |                 |

|       |                                                                                                    | Kesesuaian   |                 |
|-------|----------------------------------------------------------------------------------------------------|--------------|-----------------|
| No    | No Pernyataan                                                                                                    |              | Tidak<br>Sesuai |
| 29    | Saat tombol X ditekan, bentuk kecil akan berubah                                                                       |              |                 |
| 30    | Saat tombol O ditekan, bentuk kecil akan berpindah ke tengah bentuk besar                                              |              |                 |
| 31    | Saat jawaban benar, bentuk besar akan berubah. Saat jawaban salah, bentuk kecil akan kembali ke tempat semula.         | $\checkmark$ |                 |
|       | Mode Game 5                                                                                                    |              |                 |
| 32    | Saat tombol "i" ditekan, akan muncul pop-up berisi informasi tentang mode game 5.                                      | $\checkmark$ |                 |
| 33    | Saat panel pertama ditekan, akan muncul area bermain                                                                   | $\checkmark$ |                 |
| 34    | Jika kartu opsi yang dibuka sama dengan kartu soal,<br>maka akan muncul tombol next untuk menjawab soal<br>selanjutnya | $\checkmark$ |                 |
| 35    | Jika kartu opsi yang dibuka tidak sama dengan kartu soal, maka tombol next tidak akan muncul                           | 1            |                 |
| 36    | Saat jawaban salah sebanyak 3 kali, <i>scene</i> akan kembali ke menu mode                                             | N            |                 |
| 0.000 |                                                                                                    |              |                 |

Singaraja, 30 Juni 2021

Sayu Putu Gita Arini

## Angket Uji Blackbox

## Aplikasi Game Edukasi "KitaCerdas" Berbasis Mobile

### Identitas

| Nama           | : Made Bagus Permadi      |
|----------------|---------------------------|
| Nama Perangkat | : Xiaomi Redmi Note 5 Pro |
| Sistem Opeasi  | : Android versi 8         |
| Processor      | : Snapdragon 636          |
| RAM            | : 4GB                     |

| Na |                                                                                                    |              | Kesesuaian      |  |
|----|----------------------------------------------------------------------------------------------------|--------------|-----------------|--|
| NO | a pernyataan                                                                                                    | Sesuai       | Tidak<br>Sesuai |  |
|    | Tampilan Menu Utama                                                                                                    |              |                 |  |
| 1  | Saat membuka aplikasi maka akan muncul 6 menu<br>pilihan yaitu:<br>tombol "i" yang berisi info aplikasi, tombol <i>music</i> ,<br><i>field</i> nama, <i>start game</i> , dan <i>join game</i> . | $\checkmark$ |                 |  |
| 2  | Saat tombol "i" ditekan, maka akan muncul informasi tentang game.                                                                                                    | 1            |                 |  |
| 3  | Saat tombol <i>music</i> ditekan, maka kondisi <i>music</i> dan tombol akan berubah.                                                                                                    |              |                 |  |
| 4  | Saat tombol <i>start game</i> ditekan sebelum mengisi<br>nama, maka akan muncul suara <i>error</i> dan game tidak<br>dapat dimulai.                                                             | $\checkmark$ |                 |  |
| 5  | Saat tombol <i>start game</i> ditekan setelah mengisi nama<br>maka akan ada suara click dan <i>scene</i> akan berpindah<br>ke menu mode.                                                        | $\checkmark$ |                 |  |
|    | Menu Mode                                                                                                    |              |                 |  |
| 6  | Saat mode 1 ditekan, <i>scene</i> akan berpindah ke game mode 1 yaitu True/False                                                                                                    | $\checkmark$ |                 |  |
| 7  | Saat mode 2 ditekan, <i>scene</i> akan berpindah ke game mode 2 yaitu Quiz                                                                                                    |              |                 |  |
| 8  | Saat mode 3 ditekan, <i>scene</i> akan berpindah ke game mode 3 yaitu Tebak Figur                                                                                                    | $\checkmark$ |                 |  |
| 9  | Saat mode 4 ditekan, scene akan berpindah ke game                                                                                                    |              |                 |  |

| NT |                                                                                          | Kesesuaian   |                 |
|----|------------------------------------------------------------------------------------------|--------------|-----------------|
| No | Pernyataan                                                                               | Sesuai       | Tidak<br>Sesuai |
|    | mode 4 yaitu Pasangkan Warna                                                             |              |                 |
| 10 | Saat mode 5 ditekan, <i>scene</i> akan berpindah ke game mode 5 yaitu <i>Memory Game</i> | $\checkmark$ |                 |
| 11 | Saat back ditekan, <i>scene</i> akan kembali ke Menu<br>Utama                            | $\checkmark$ |                 |
|    | Mode Game 1                                                                              |              |                 |
| 12 | Saat tombol "i" ditekan, akan muncul pop-up berisi informasi tentang mode game 1.        |              |                 |
| 13 | Saat panel soal ditekan, akan muncul dua pilih opsi yaitu true/false.                    | $\checkmark$ |                 |
| 14 | Saat jawaban benar, tombol next untuk menjawab soal selanjutnya akan muncul.             | $\checkmark$ |                 |
| 15 | Saat jawaban salah, tombol next untuk menjawab soal selanjutnya tidak akan muncul.       |              |                 |
| 16 | Saat jawaban salah sebanyak 3 kali, <i>scene</i> akan kembali ke menu mode               | $\checkmark$ |                 |
|    | Mode Game 2                                                                              |              |                 |
| 17 | Saat tombol "i" ditekan, akan muncul pop-up berisi informasi tentang mode game 2.        | V2           | 1               |
| 18 | Saat panel soal ditekan, akan muncul dua pilih opsi yaitu true/false.                    |              |                 |
| 19 | Saat jawaban benar, tombol next untuk menjawab soal selanjutnya akan muncul.             | V            | $\mathcal{I}$   |
| 20 | Saat jawaban salah, tombol next untuk menjawab soal selanjutnya tidak akan muncul.       | V            |                 |
| 21 | Saat jawaban salah sebanyak 3 kali, <i>scene</i> akan kembali ke menu mode               | V            |                 |
|    | Mode Game 3                                                                              |              |                 |
| 22 | Saat tombol "i" ditekan, akan muncul pop-up berisi informasi tentang mode game 3.        | $\checkmark$ |                 |
| 23 | Saat panel soal ditekan, akan muncul dua pilih opsi yaitu true/false.                    | $\checkmark$ |                 |
| 24 | Saat jawaban benar, tombol next untuk menjawab soal selanjutnya akan muncul.             | $\checkmark$ |                 |
| 25 | Saat jawaban salah, tombol next untuk menjawab soal selanjutnya tidak akan muncul.       | $\checkmark$ |                 |
| 26 | Saat jawaban salah sebanyak 3 kali, <i>scene</i> akan kembali ke menu mode               | $\checkmark$ |                 |
|    | Mode Game 4                                                                              |              |                 |
| 27 | Saat tombol "i" ditekan, akan muncul pop-up berisi informasi tentang mode game 4.        |              |                 |
| 28 | Saat panel pertama ditekan, akan muncul area bermain                                     |              |                 |

|    |                                                                                                    | Kesesuaian   |                 |
|----|----------------------------------------------------------------------------------------------------|--------------|-----------------|
| No | No Pernyataan                                                                                                    | Sesuai       | Tidak<br>Sesuai |
| 29 | Saat tombol X ditekan, bentuk kecil akan berubah                                                                       | $\checkmark$ |                 |
| 30 | Saat tombol O ditekan, bentuk kecil akan berpindah ke tengah bentuk besar                                              | $\checkmark$ |                 |
| 31 | Saat jawaban benar, bentuk besar akan berubah. Saat jawaban salah, bentuk kecil akan kembali ke tempat semula.         | $\checkmark$ |                 |
|    | Mode Game 5                                                                                                    |              |                 |
| 32 | Saat tombol "i" ditekan, akan muncul pop-up berisi informasi tentang mode game 5.                                      | $\checkmark$ |                 |
| 33 | Saat panel pertama ditekan, akan muncul area bermain                                                                   | $\checkmark$ |                 |
| 34 | Jika kartu opsi yang dibuka sama dengan kartu soal,<br>maka akan muncul tombol next untuk menjawab soal<br>selanjutnya | $\checkmark$ |                 |
| 35 | Jika kartu opsi yang dibuka tidak sama dengan kartu soal, maka tombol next tidak akan muncul                           | $\checkmark$ |                 |
| 36 | Saat jawaban salah sebanyak 3 kali, <i>scene</i> akan kembali ke menu mode                                             | V            |                 |

Singaraja, 30 Juni 2021

Made Bagus Permadi

## Angket Uji Blackbox

## Aplikasi Game Edukasi "KitaCerdas" Berbasis Mobile

#### Identitas

| Nama           | : Gede Ari Adnyana |
|----------------|--------------------|
| Nama Perangkat | : Realme 5 Pro     |
| Sistem Opeasi  | : Android versi 10 |
| Processor      | : Snapdragon 710   |
| RAM            | : 4GB              |

|    |                                                                                                    | Keses        | uaian           |
|----|----------------------------------------------------------------------------------------------------|--------------|-----------------|
| No | Pernyataan                                                                                                    | Sesuai       | Tidak<br>Sesuai |
|    | Tampilan Menu Utama                                                                                                    |              |                 |
| 1  | Saat membuka aplikasi maka akan muncul 6 menu<br>pilihan yaitu:<br>tombol "i" yang berisi info aplikasi, tombol <i>music</i> ,<br><i>field</i> nama, <i>start game</i> , dan <i>join game</i> . | V            | /               |
| 2  | Saat tombol "i" ditekan, maka akan muncul informasi tentang game.                                                                                                    | 1            | /               |
| 3  | Saat tombol <i>music</i> ditekan, maka kondisi <i>music</i> dan tombol akan berubah.                                                                                                    | 1            |                 |
| 4  | Saat tombol <i>start game</i> ditekan sebelum mengisi<br>nama, maka akan muncul suara <i>error</i> dan game tidak<br>dapat dimulai.                                                             | $\checkmark$ |                 |
| 5  | Saat tombol <i>start game</i> ditekan setelah mengisi nama<br>maka akan ada suara click dan <i>scene</i> akan berpindah<br>ke menu mode.                                                        | $\checkmark$ |                 |
|    | Menu Mode                                                                                                    |              |                 |
| 6  | Saat mode 1 ditekan, <i>scene</i> akan berpindah ke game mode 1 yaitu True/False                                                                                                    |              |                 |
| 7  | Saat mode 2 ditekan, <i>scene</i> akan berpindah ke game mode 2 yaitu Quiz                                                                                                    | $\checkmark$ |                 |
| 8  | Saat mode 3 ditekan, <i>scene</i> akan berpindah ke game mode 3 yaitu Tebak Figur                                                                                                    | $\checkmark$ |                 |
| 9  | Saat mode 4 ditekan, scene akan berpindah ke game                                                                                                    | $\checkmark$ |                 |

|             | N                                                                                        |                         | uaian           |
|-------------|------------------------------------------------------------------------------------------|-------------------------|-----------------|
| No          | Pernyataan                                                                               | Sesuai                  | Tidak<br>Sesuai |
|             | mode 4 yaitu Pasangkan Warna                                                             |                         | Desual          |
| 10          | Saat mode 5 ditekan, <i>scene</i> akan berpindah ke game mode 5 yaitu <i>Memory Game</i> | $\checkmark$            |                 |
| 11          | Saat back ditekan, <i>scene</i> akan kembali ke Menu<br>Utama                            | $\checkmark$            |                 |
|             | Mode Game 1                                                                              |                         |                 |
| 12          | Saat tombol "i" ditekan, akan muncul pop-up berisi informasi tentang mode game 1.        | $\checkmark$            |                 |
| 13          | Saat panel soal ditekan, akan muncul dua pilih opsi yaitu true/false.                    | $\checkmark$            |                 |
| 14          | Saat jawaban benar, tombol next untuk menjawab soal selanjutnya akan muncul.             |                         |                 |
| 15          | Saat jawaban salah, tombol next untuk menjawab soal selanjutnya tidak akan muncul.       |                         |                 |
| 16          | Saat jawaban salah sebanyak 3 kali, <i>scene</i> akan kembali ke menu mode               | V                       |                 |
|             | Mode Game 2                                                                              |                         |                 |
| 17          | Saat tombol "i" ditekan, akan muncul pop-up berisi informasi tentang mode game 2.        | V                       | 7               |
| 18          | Saat panel soal ditekan, akan muncul dua pilih opsi yaitu true/false.                    | $\overline{\mathbf{A}}$ |                 |
| 19          | Saat jawaban benar, tombol next untuk menjawab soal selanjutnya akan muncul.             |                         |                 |
| 20          | Saat jawaban salah, tombol next untuk menjawab soal selanjutnya tidak akan muncul.       | V                       |                 |
| 21          | Saat jawaban salah sebanyak 3 kali, <i>scene</i> akan kembali ke menu mode               | V                       |                 |
|             | Mode Game 3                                                                              | 1                       |                 |
| 22          | Saat tombol "i" ditekan, akan muncul pop-up berisi informasi tentang mode game 3.        | $\checkmark$            |                 |
| 23          | Saat panel soal ditekan, akan muncul dua pilih opsi yaitu true/false.                    | $\checkmark$            |                 |
| 24          | Saat jawaban benar, tombol next untuk menjawab soal selanjutnya akan muncul.             | $\checkmark$            |                 |
| 25          | Saat jawaban salah, tombol next untuk menjawab soal selanjutnya tidak akan muncul.       | √                       |                 |
| 26          | Saat jawaban salah sebanyak 3 kali, <i>scene</i> akan kembali ke menu mode               |                         |                 |
| Mode Game 4 |                                                                                          |                         |                 |
| 27          | Saat tombol "i" ditekan, akan muncul pop-up berisi informasi tentang mode game 4.        |                         |                 |
| 28          | Saat panel pertama ditekan, akan muncul area bermain                                     |                         |                 |

|      | No Pernyataan                                                                                                    |              | Kesesuaian      |  |
|------|----------------------------------------------------------------------------------------------------|--------------|-----------------|--|
| No   |                                                                                                    |              | Tidak<br>Sesuai |  |
| 29   | Saat tombol X ditekan, bentuk kecil akan berubah                                                                       | $\checkmark$ |                 |  |
| 30   | Saat tombol O ditekan, bentuk kecil akan berpindah ke tengah bentuk besar                                              | $\checkmark$ |                 |  |
| 31   | Saat jawaban benar, bentuk besar akan berubah. Saat jawaban salah, bentuk kecil akan kembali ke tempat semula.         | $\checkmark$ |                 |  |
|      | Mode Game 5                                                                                                    |              |                 |  |
| 32   | Saat tombol "i" ditekan, akan muncul pop-up berisi informasi tentang mode game 5.                                      | $\checkmark$ |                 |  |
| 33   | Saat panel pertama ditekan, akan muncul area bermain                                                                   | $\checkmark$ |                 |  |
| 34   | Jika kartu opsi yang dibuka sama dengan kartu soal,<br>maka akan muncul tombol next untuk menjawab soal<br>selanjutnya | $\checkmark$ |                 |  |
| 35   | Jika kartu opsi yang dibuka tidak sama dengan kartu soal, maka tombol next tidak akan muncul                           | 1            |                 |  |
| 36   | Saat jawaban salah sebanyak 3 kali, <i>scene</i> akan kembali ke menu mode                                             | V            |                 |  |
| aron |                                                                                                    | + 601        |                 |  |

Singaraja, 30 Juni 2021

Gede Ari Adnyar

## Angket Uji Blackbox

## Aplikasi Game Edukasi "KitaCerdas" Berbasis Mobile

#### Identitas

| Nama           | : Komang Pebri Santosa   |
|----------------|--------------------------|
| Nama Perangkat | : Sony Xperia XZ Premium |
| Sistem Opeasi  | : Android versi 9        |
| Processor      | : Snapdragon 835         |
| RAM            | : 4GB                    |

| N  |                                                                                                    | Keses        | uaian           |
|----|----------------------------------------------------------------------------------------------------|--------------|-----------------|
| NO | Pernyataan                                                                                                    | Sesuai       | Tidak<br>Sesuai |
|    | Tampilan Menu Utama                                                                                                    |              |                 |
| 1  | Saat membuka aplikasi maka akan muncul 6 menu<br>pilihan yaitu:<br>tombol "i" yang berisi info aplikasi, tombol <i>music</i> ,<br><i>field</i> nama, <i>start game</i> , dan <i>join game</i> . | $\checkmark$ |                 |
| 2  | Saat tombol "i" ditekan, maka akan muncul informasi tentang game.                                                                                                    | ~            |                 |
| 3  | Saat tombol <i>music</i> ditekan, maka kondisi <i>music</i> dan tombol akan berubah.                                                                                                    | V            |                 |
| 4  | Saat tombol <i>sta<mark>rt game</mark></i> ditekan sebelum mengisi nama, maka akan muncul suara <i>error</i> dan game tidak dapat dimulai.                                                      | $\checkmark$ |                 |
| 5  | Saat tombol <i>start game</i> ditekan setelah mengisi nama<br>maka akan ada suara click dan <i>scene</i> akan berpindah<br>ke menu mode.                                                        |              |                 |
|    | Menu Mode                                                                                                    |              |                 |
| 6  | Saat mode 1 ditekan, <i>scene</i> akan berpindah ke game mode 1 yaitu True/False                                                                                                    | $\checkmark$ |                 |
| 7  | Saat mode 2 ditekan, <i>scene</i> akan berpindah ke game mode 2 yaitu Quiz                                                                                                    | $\checkmark$ |                 |
| 8  | Saat mode 3 ditekan, <i>scene</i> akan berpindah ke game mode 3 yaitu Tebak Figur                                                                                                    | √            |                 |
| 9  | Saat mode 4 ditekan, scene akan berpindah ke game                                                                                                    |              |                 |

|             |                                                                                          |                         | uaian           |
|-------------|------------------------------------------------------------------------------------------|-------------------------|-----------------|
| No          | Pernyataan                                                                               | Sesuai                  | Tidak<br>Sesuai |
|             | mode 4 yaitu Pasangkan Warna                                                             |                         | besuur          |
| 10          | Saat mode 5 ditekan, <i>scene</i> akan berpindah ke game mode 5 yaitu <i>Memory Game</i> | $\checkmark$            |                 |
| 11          | Saat back ditekan, <i>scene</i> akan kembali ke Menu<br>Utama                            | $\checkmark$            |                 |
|             | Mode Game 1                                                                              |                         |                 |
| 12          | Saat tombol "i" ditekan, akan muncul pop-up berisi informasi tentang mode game 1.        | $\checkmark$            |                 |
| 13          | Saat panel soal ditekan, akan muncul dua pilih opsi yaitu true/false.                    | $\checkmark$            |                 |
| 14          | Saat jawaban benar, tombol next untuk menjawab soal selanjutnya akan muncul.             |                         |                 |
| 15          | Saat jawaban salah, tombol next untuk menjawab soal selanjutnya tidak akan muncul.       |                         |                 |
| 16          | Saat jawaban salah sebanyak 3 kali, <i>scene</i> akan kembali ke menu mode               | V                       |                 |
|             | Mode Game 2                                                                              |                         |                 |
| 17          | Saat tombol "i" ditekan, akan muncul pop-up berisi informasi tentang mode game 2.        | V                       | 7               |
| 18          | Saat panel soal ditekan, akan muncul dua pilih opsi yaitu true/false.                    | $\overline{\mathbf{A}}$ |                 |
| 19          | Saat jawaban benar, tombol next untuk menjawab soal selanjutnya akan muncul.             |                         |                 |
| 20          | Saat jawaban salah, tombol next untuk menjawab soal selanjutnya tidak akan muncul.       | V                       |                 |
| 21          | Saat jawaban salah sebanyak 3 kali, <i>scene</i> akan kembali ke menu mode               | V                       |                 |
|             | Mode Game 3                                                                              | 1                       |                 |
| 22          | Saat tombol "i" ditekan, akan muncul pop-up berisi informasi tentang mode game 3.        | $\checkmark$            |                 |
| 23          | Saat panel soal ditekan, akan muncul dua pilih opsi yaitu true/false.                    | $\checkmark$            |                 |
| 24          | Saat jawaban benar, tombol next untuk menjawab soal selanjutnya akan muncul.             | $\checkmark$            |                 |
| 25          | Saat jawaban salah, tombol next untuk menjawab soal selanjutnya tidak akan muncul.       | √                       |                 |
| 26          | Saat jawaban salah sebanyak 3 kali, <i>scene</i> akan kembali ke menu mode               | $\checkmark$            |                 |
| Mode Game 4 |                                                                                          |                         |                 |
| 27          | Saat tombol "i" ditekan, akan muncul pop-up berisi informasi tentang mode game 4.        |                         |                 |
| 28          | Saat panel pertama ditekan, akan muncul area bermain                                     |                         |                 |

| NT | No Pernyataan                                                                                                    |              | Kesesuaian      |  |
|----|----------------------------------------------------------------------------------------------------|--------------|-----------------|--|
| NO |                                                                                                    |              | Tidak<br>Sesuai |  |
| 29 | Saat tombol X ditekan, bentuk kecil akan berubah                                                                       | $\checkmark$ |                 |  |
| 30 | Saat tombol O ditekan, bentuk kecil akan berpindah ke tengah bentuk besar                                              | $\checkmark$ |                 |  |
| 31 | Saat jawaban benar, bentuk besar akan berubah. Saat jawaban salah, bentuk kecil akan kembali ke tempat semula.         | $\checkmark$ |                 |  |
|    | Mode Game 5                                                                                                    |              |                 |  |
| 32 | Saat tombol "i" ditekan, akan muncul pop-up berisi informasi tentang mode game 5.                                      | $\checkmark$ |                 |  |
| 33 | Saat panel pertama ditekan, akan muncul area bermain                                                                   | $\checkmark$ |                 |  |
| 34 | Jika kartu opsi yang dibuka sama dengan kartu soal,<br>maka akan muncul tombol next untuk menjawab soal<br>selanjutnya | $\checkmark$ |                 |  |
| 35 | Jika kartu opsi yang dibuka tidak sama dengan kartu soal, maka tombol next tidak akan muncul                           | 1            |                 |  |
| 36 | Saat jawaban salah sebanyak 3 kali, <i>scene</i> akan kembali ke menu mode                                             | N            |                 |  |

Singaraja, 30 Juni 2021

Komang Pebri Santosa

## Angket Pengguna Aplikasi Game Edukasi "KitaCerdas" Berbasis Mobile

### Identitas

| Nama           | : Putu Wisnu Ekaputra |
|----------------|-----------------------|
| Nama Perangkat | : Xiaomi Redmi 4x     |
| Sistem Opeasi  | : Android versi 7     |
| Processor      | : Snapdragon 435      |
| RAM            | : 3GB                 |

| No | Pernyataan                                          | Keses | suaian | Pejelasan |
|----|-----------------------------------------------------|-------|--------|-----------|
| 1  | 1 Tejadi <i>error</i> saat memasang                 |       | Tidak  | 2         |
|    | aplikasi                                            | 101   | N      | E I       |
| 2  | Terjad <mark>i</mark> error saat membuka            | Ya    | Tidak  |           |
|    | aplikasi                                            |       | V      |           |
| 3  | Terjadi <i>error</i> saat me <mark>njalankan</mark> | Ya    | Tidak  | T         |
|    | aplikasi                                            | 44    | V      |           |
| 4  | Kemampuan perangkat untuk                           | Ya    | Tidak  |           |
|    | baik                                                | TR S  | R P    |           |
| 5  | Kemudahan me <mark>nggunakan</mark>                 | Ya    | Tidak  |           |
|    | aplikasi                                            |       |        |           |
| 6  | Terjadi <i>error</i> saat menutup                   | Ya    | Tidak  |           |
|    | aplikasi                                            |       |        |           |

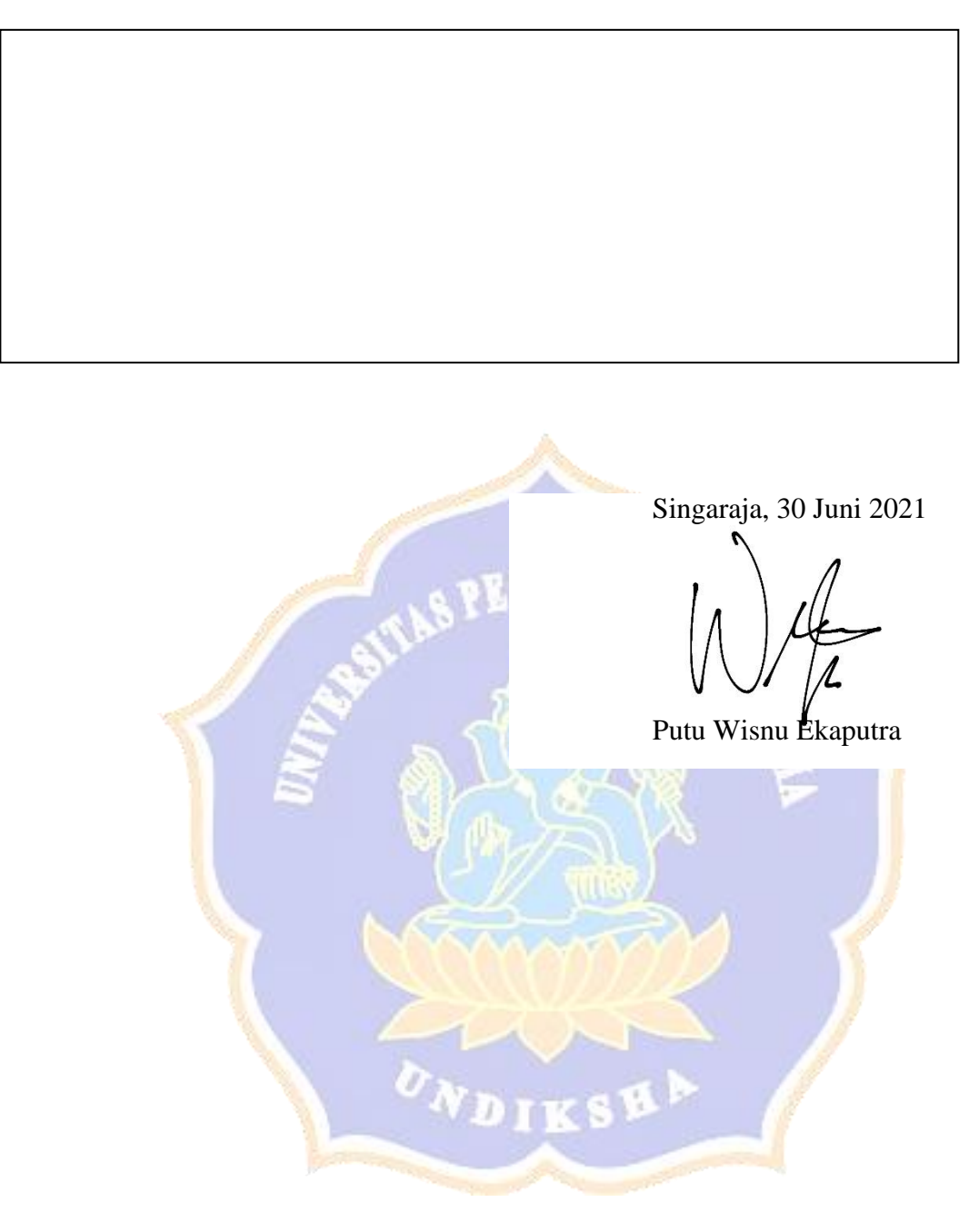

## Angket Pengguna Aplikasi Game Edukasi "KitaCerdas" Berbasis Mobile

### Identitas

| Nama           | : Sayu Putu Gita Arini |
|----------------|------------------------|
| Nama Perangkat | : Xiaomi Redmi Note 8  |
| Sistem Opeasi  | : Android versi 10     |
| Processor      | : Snapdragon 665       |
| RAM            | : 4GB                  |

| No | Pernyataan                               | Keses | suaian | Pejelasan |
|----|------------------------------------------|-------|--------|-----------|
| 1  | Tejadi <i>error</i> saat memasang        | Ya    | Tidak  | 2 1       |
|    | aplikasi                                 | 181   | N      |           |
| 2  | Terjad <mark>i</mark> error saat membuka | Ya    | Tidak  |           |
|    | aplikasi                                 |       | V      |           |
| 3  | Terjadi <i>error</i> saat menjalankan    | Ya    | Tidak  | T         |
|    | aplikasi                                 |       | V      |           |
| 4  | Kemampuan perangkat untuk                | Ya    | Tidak  |           |
|    | baik                                     | n t S | R P    |           |
| 5  | Kemudahan me <mark>nggunakan</mark>      | Ya    | Tidak  |           |
|    | aplikasi                                 |       | page 1 |           |
| 6  | Terjadi <i>error</i> saat menutup        | Ya    | Tidak  |           |
|    | aplikasi                                 |       |        |           |

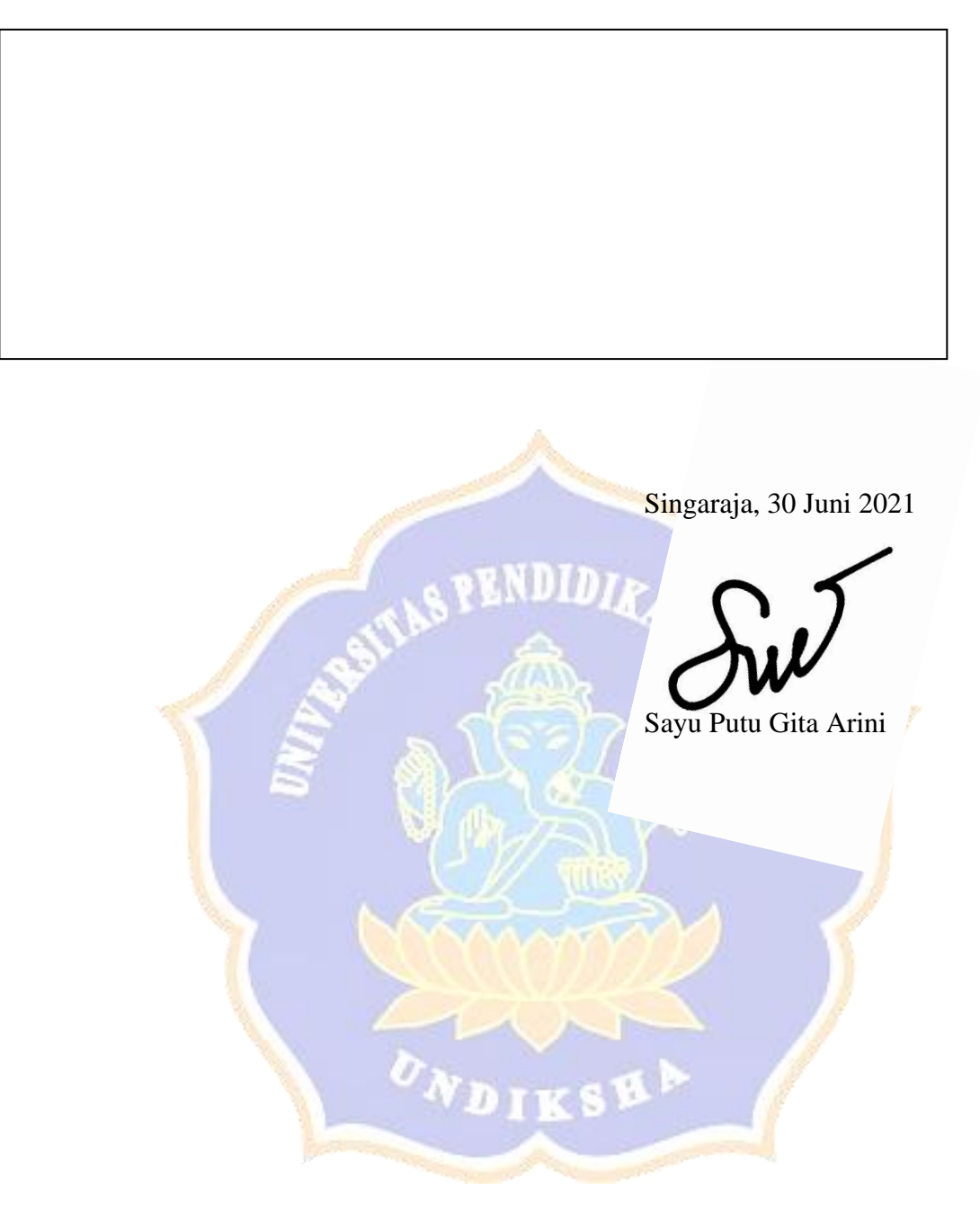

## Angket Pengguna Aplikasi Game Edukasi "KitaCerdas" Berbasis Mobile

### Identitas

| Nama                                             | : Made Bagus Permadi      |  |  |  |  |  |  |  |
|--------------------------------------------------|---------------------------|--|--|--|--|--|--|--|
| Nama Perangkat                                   | : Xiaomi Redmi Note 5 Pro |  |  |  |  |  |  |  |
| Sistem Opeasi                                    | : Android versi 8         |  |  |  |  |  |  |  |
| Processor                                        | : Snapdragon 636          |  |  |  |  |  |  |  |
| RAM                                              | : 4GB                     |  |  |  |  |  |  |  |
| *Gunakan tanda (√) untuk mengisi angket berikut. |                           |  |  |  |  |  |  |  |

| No | Pernyataan                               | Keses | suaian | Pejelasan |
|----|------------------------------------------|-------|--------|-----------|
| 1  | Tejadi error saat memasang               | Ya    | Tidak  | 2 1       |
|    | aplikasi                                 | 181   | N      |           |
| 2  | Terjad <mark>i</mark> error saat membuka | Ya    | Tidak  |           |
|    | aplikasi                                 |       | V      |           |
| 3  | Terjadi <i>error</i> saat menjalankan    | Ya    | Tidak  | T         |
|    | aplikasi                                 |       | V      |           |
| 4  | Kemampuan perangkat untuk                | Ya    | Tidak  |           |
|    | baik                                     | n t S | R P    |           |
| 5  | Kemudahan me <mark>nggunakan</mark>      | Ya    | Tidak  |           |
|    | aplikasi                                 |       | page 1 |           |
| 6  | Terjadi <i>error</i> saat menutup        | Ya    | Tidak  |           |
|    | aplikasi                                 |       |        |           |

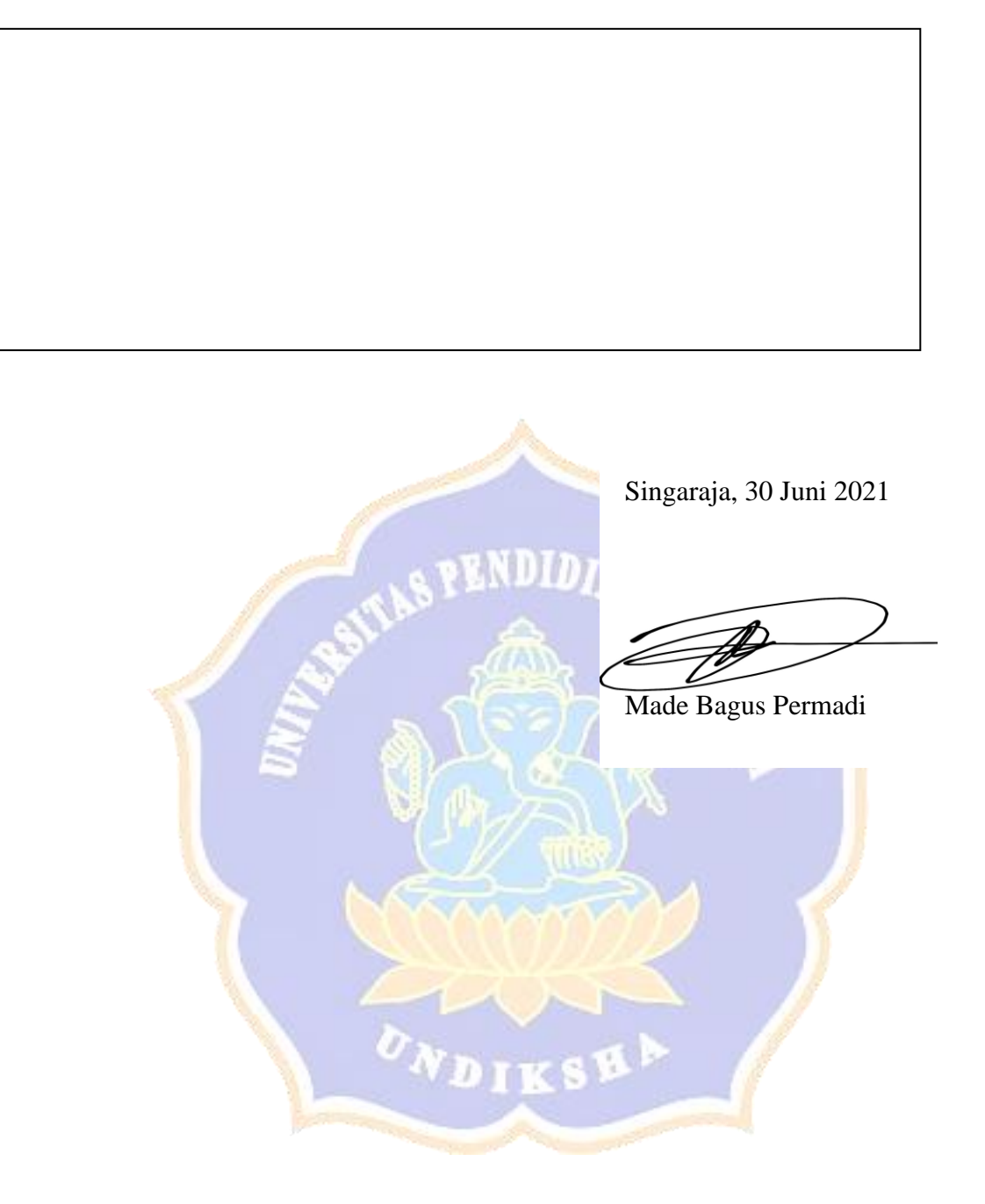

## Angket Pengguna Aplikasi Game Edukasi "KitaCerdas" Berbasis Mobile

### Identitas

| Nama           | : Gede Ari Adnyana |
|----------------|--------------------|
| Nama Perangkat | : Realme 5 Pro     |
| Sistem Opeasi  | : Android versi 10 |
| Processor      | : Snapdragon 710   |
| RAM            | : 4GB              |

\*Gunakan tanda ( $\sqrt{}$ ) untuk mengisi angket berikut.

683

| No | Pernyataan                               | Keses | suaian | Pejelasan |
|----|------------------------------------------|-------|--------|-----------|
| 1  | 1 Tejadi <i>error</i> saat memasang      |       | Tidak  | 2         |
|    | aplikasi                                 |       | N      | E I       |
| 2  | Terjad <mark>i</mark> error saat membuka | Ya    | Tidak  |           |
|    | aplikasi                                 |       | V      |           |
| 3  | Terjadi <i>error</i> saat menjalankan    | Ya    | Tidak  |           |
|    | aplikasi                                 |       | V      |           |
| 4  | Kemampuan perangkat untuk                | Ya    | Tidak  |           |
|    | baik                                     |       | R P    |           |
| 5  | Kemudahan me <mark>nggunakan</mark>      | Ya    | Tidak  |           |
|    | apiikasi                                 |       |        |           |
| 6  | Terjadi <i>error</i> saat menutup        | Ya    | Tidak  |           |
|    | aprikasi                                 |       |        |           |

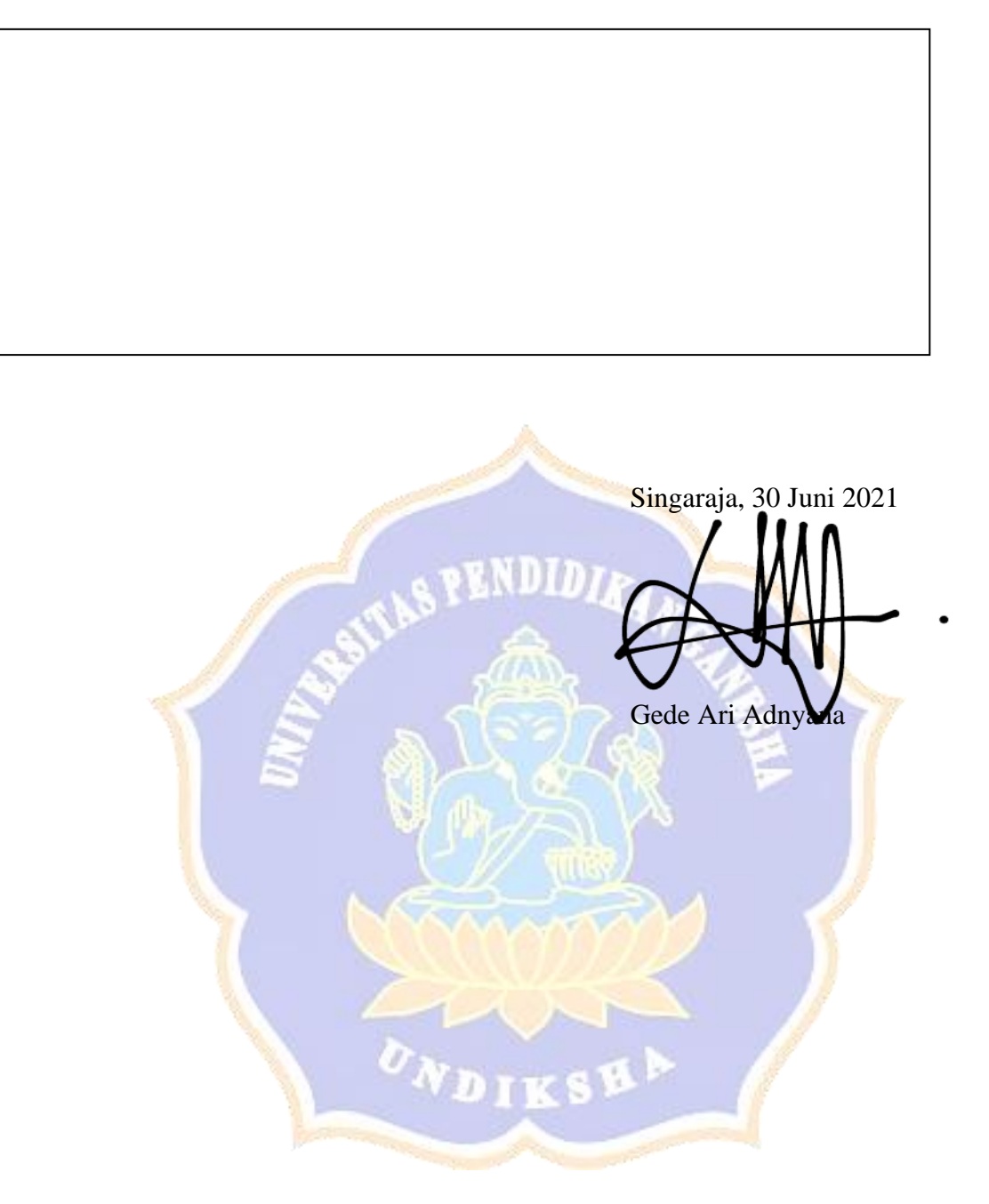

### Angket Pengguna Aplikasi Game Edukasi "KitaCerdas" Berbasis Mobile

### Identitas

| Nama           | : Komang Pebri Santosa   |
|----------------|--------------------------|
| Nama Perangkat | : Sony Xperia XZ Premium |
| Sistem Opeasi  | : Android versi 9        |
| Processor      | : Snapdragon 835         |
| RAM            | : 4 <mark>G</mark> B     |

| No | Pernyataan                                           | Keses        | suaian | Pejelasan |
|----|------------------------------------------------------|--------------|--------|-----------|
| 1  | Tejadi error saat memasang                           | Ya           | Tidak  | 2         |
|    | aplikasi                                             | 5V           | V      |           |
| 2  | Terjadi error saat membuka                           | Ya           | Tidak  |           |
|    | aplikasi                                             |              | V      |           |
| 3  | Terj <mark>a</mark> di <i>error</i> saat menjalankan | Ya           | Tidak  |           |
|    | aplikasi                                             |              | V      |           |
| 4  | Kemampuan perangkat untuk                            | Ya           | Tidak  |           |
|    | baik                                                 | $\checkmark$ |        | 1         |
| 5  | Kemudahan menggunakan                                | Ya           | Tidak  |           |
|    | aplikasi                                             |              |        |           |
| 6  | Terjadi <i>error</i> saat menutup                    | Ya           | Tidak  |           |
|    | aplikasi                                             |              |        |           |

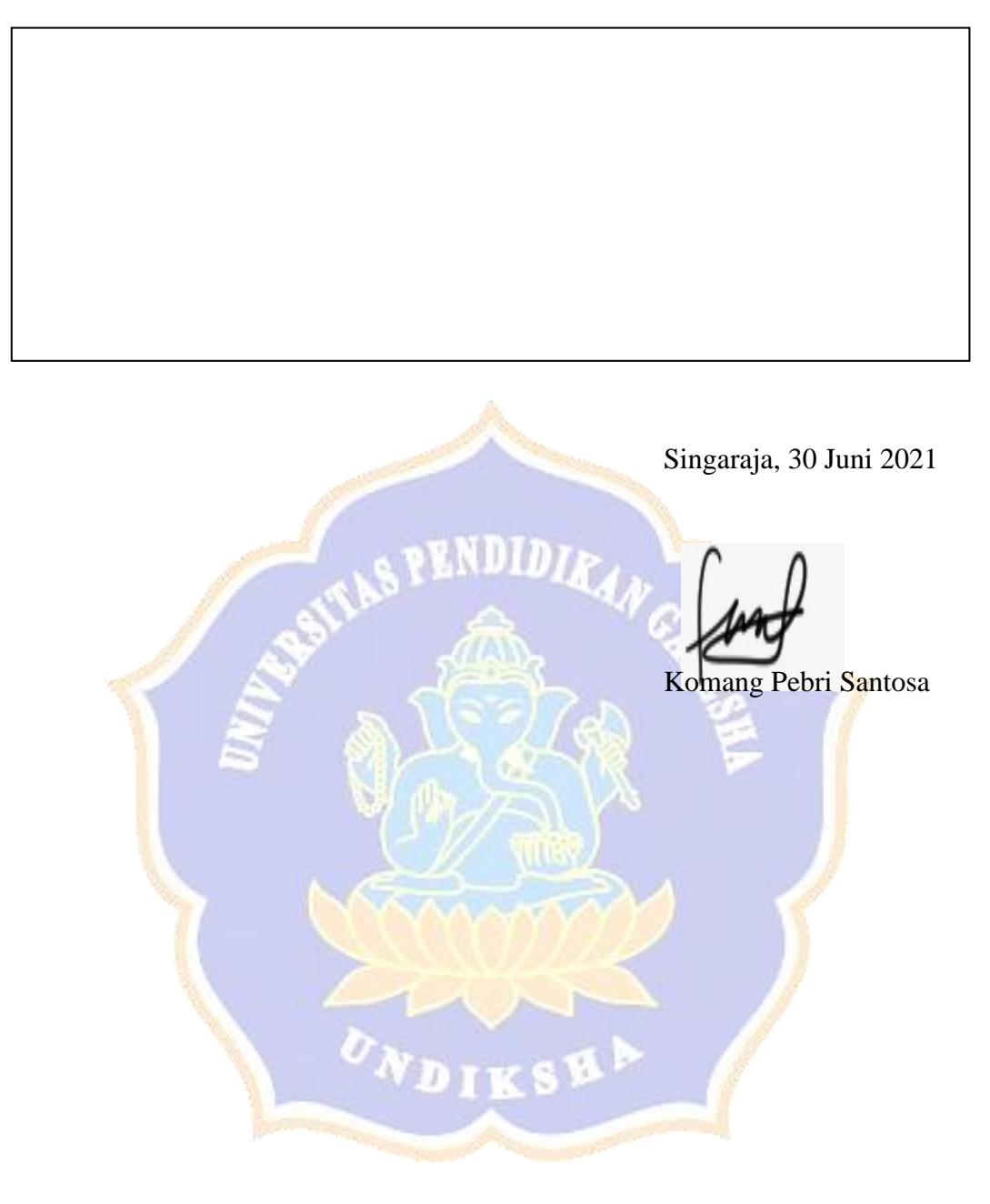

# ANGKET RESPON PENGGUNA GAME EDUKASI "KITA CERDAS" BERBASIS MOBILE

### Gambar Angket Respon Pengguna

| Angket Uji Respon Aplikasi Game Edukasi #Kita-Contanta                                                                     | 1.2.2.4.4.2                                                                                                    |
|----------------------------------------------------------------------------------------------------|----------------------------------------------------------------------------------------------------|
| RitaCerdas" Berbasis Mobile                                                                                                | Tidak nyaman O O O O O O Ø nyaman                                                                                                    |
|                                                                                                    | aman 🚿 🔿 🔿 🔿 🔿 🔿 🔿 tidak aman                                                                                                    |
| Identitas                                                                                                    | memotivasi 🚿 🔿 🔿 🔿 🔿 🔿 tidak memotivasi                                                                                                    |
| Nama Ni kadek Ratik Dwipayani                                                                                              | Memenuhi ekspektasi 🧭 🔿 🔿 🔿 🔿 🔿 tidak memenuhi ekspektasi                                                                                                    |
| Tanggal Penguitan 2 - 7 - 70.71                                                                                            | Tidak efisien O O O O Ø O efesien                                                                                                    |
| ranggarrengujian                                                                                                    | jelas O O O O O O membingungkan                                                                                                    |
|                                                                                                    | tidak praktis 0 0 0 0 0 0 0 praktis                                                                                                    |
| PETUNJUK PENGISIAN ANGKET                                                                                                  |                                                                                                    |
| *Danitan to 1                                                                                                    | Ramah pengguna                                                                                                    |
| Berikan tanda centang $(\sqrt{)}$ pada salah satu kolom pilihan jawaban yang tersedia.                                     | konservatif O O O O O O Ø inovatif                                                                                                    |
|                                                                                                    |                                                                                                    |
| 1 2 3 4 5 6 7                                                                                                    | A CONTRACTOR OF A DESCRIPTION OF A DESCRIPTION OF A DESCR |
| menyusahkan O O O O Ø O menyenanakan                                                                                       |                                                                                                    |
| tidak dapat dipahami O O O O O O O dapat dipahami                                                                          | A REAL PROPERTY OF A REAL PROPERTY OF A READ REAL PROPERTY OF A REAL PROPERTY OF A REAL PROPERTY OF A REAL PROPERTY OF A REAL PROPERTY OF A REAL PROPERTY OF A REAL PROPERTY OF A REAL PROPERTY OF A REAL PROPERTY OF A REAL PROPERTY OF A REAL PROPERTY OF A REAL PROPERTY OF A REAL P |
| kreatif Ø O O O O O O monoton                                                                                              | (IPAN) and the second state of the second state of the second stat |
| mudah dipelajari $\emptyset$ $\bigcirc$ $\bigcirc$ $\bigcirc$ $\bigcirc$ $\bigcirc$ $\bigcirc$ $\bigcirc$ sulit dipelajari | 01 allinh 3 - 7 - 2021                                                                                                    |
| bermanfaat 0 0 0 0 0 0 0 kurana hermanfaat                                                                                 |                                                                                                    |
| membosankan O O O O O O Ø meneneritt                                                                                       | Responden                                                                                                    |
| tidak menarik                                                                                                    | ρ.                                                                                                    |
| tidak dapat diprediksi 0 0 0 0 0 0 0 dapat di unu                                                                          |                                                                                                    |
| cenat O O Ø O O O dapat diprediksi                                                                                         | Ciwa                                                                                                    |
| berdava cinta O O O O O O O I lambat                                                                                       |                                                                                                    |
| menghalangi O O O O O O Konvensional                                                                                       |                                                                                                    |
| haik O d O O O O o mendukung                                                                                               |                                                                                                    |
|                                                                                                    |                                                                                                    |
| tidak disukai 0 0 0 0 0 0 0 sederhana                                                                                      |                                                                                                    |
| lazim O O O O O O O menggembirakan                                                                                         |                                                                                                    |
| terdepan                                                                                                    |                                                                                                    |
| and the second second second second second second second second second second second second second second second           | aman ( ) O O O O Iidak aman                                                                                                    |
|                                                                                                    | memotivasi 🕉 🔿 🔿 🔿 🔿 🔿 tidak memotivasi                                                                                                    |
| Angket Uji Respon Aplikasi Game Edukasi "Kitat erdas" Berbasis Mobile                                                      | Memenuhi ekspektasi 0 0 0 0 0 0 0 efesien                                                                                                    |
|                                                                                                    | jelas 1 0 0 0 0 0 membingungkan                                                                                                    |
| I Carl Duki Valadri Dominata                                                                                               | tidak praktis O O O O O O o praktis                                                                                                    |
| Nama I Gede Para Journe Provotion                                                                                          | terorganisasi O G O O O O O Utalakatraktif                                                                                                    |
| Tanggal Pengujian 3 Juli 2021                                                                                              | Ramah pengguna                                                                                                    |
|                                                                                                    | konservatif O O O O O O O inovatif                                                                                                    |
| PETUNJUK PENGISIAN ANGKET                                                                                                  | the second second second second second second second second second second second second second second second se                                                                                                    |
| *Berikan tanda centang ( $\checkmark$ ) pada salah satu kolom pilihan jawaban yang tersedia.                               | and the second second se                                                                                                    |
|                                                                                                    | The second second second second second second second second second second second second second second second se                                                                                                    |
| 1 2 3 4 5 6 7                                                                                                    | the last first                                                                                                    |
| menyusahkan O O O O O O menyenangkan                                                                                       | Blankium 3 Jun 2021                                                                                                    |
| tidak dapat dipahami 0 0 0 0 0 0 0 0 monoton                                                                               | Responden                                                                                                    |
| krean OOOOO sulit dipelajari                                                                                               | the second second second second second second second second second second second second second second second s                                                                                                    |
| bermanfaat                                                                                                    | 1 and Puty Jalan Prave                                                                                                    |
| membosankan O O O O O O mengasynkkan                                                                                       | -60-                                                                                                    |
| tidak menarik 0 0 0 0 0 0 inclainsk                                                                                        | the second second second second second second second second second second second second second second second se                                                                                                    |
| tidak dapat diprediksi 000000 lambat                                                                                       | and the second second second second second second second second second second second second second second second                                                                                                    |
| cepat 0 0 0 0 0 0 konvensional                                                                                             | the second second second second second second second second second second second second second second second se                                                                                                    |
| menchalangi O O O O O O mendukung                                                                                          | the second second second second second second second second second second second second second second second se                                                                                                    |
| baik 0 00000 buruk                                                                                                    |                                                                                                    |
| rumit 0 0 0 0 0 0 sederhana                                                                                                | the second second second second second second second second second second second second second second second s                                                                                                    |
| tidak disukai O O O O O O menggerindraxan                                                                                  | The second second second second second second second second second second second second second second second se                                                                                                    |
| lazim O O O O O O O Condepan                                                                                               | and the second second second second second second second second second second second second second second second                                                                                                    |
|                                                                                                    | The second second second second second second second second second second second second second second second se                                                                                                    |
|                                                                                                    |                                                                                                    |
|                                                                                                    | and the second second se                                                                                                    |
|                                                                                                    |                                                                                                    |

| Nama Lengkap :                    | Alamat :                 | 1. | 2. | 3. | 4. | 5. | 6. | 7. | 8. | 9. | 10. | 11. | 12. | 13. | 14. | 15. | 16. | 17. | 18. | 19. | 20. | 21. | 22 | 23. | 24. | 25. | 26. |
|-----------------------------------|--------------------------|----|----|----|----|----|----|----|----|----|-----|-----|-----|-----|-----|-----|-----|-----|-----|-----|-----|-----|----|-----|-----|-----|-----|
| Pebri Santosa                     | Pemaron                  | 6  | 6  | 4  | 6  | 2  | 5  | 6  | 4  | 4  | 3   | 5   | 4   | 4   | 5   | 4   | 4   | 2   | 3   | 4   | 5   | 4   | 5  | 2   | 3   | 3   | 4   |
| Naba ardiawan                     | Lovina                   | 6  | 6  | 3  | 2  | 2  | 4  | 4  | 3  | 3  | 3   | 6   | 2   | 6   | 5   | 5   | 5   | 1   | 2   | 2   | 6   | 3   | 6  | 2   | 2   | 2   | 6   |
| Ni Luh Shinta juniari             | Br.Kembang Sari,Blahkiu  | 6  | 7  | 6  | 6  | 7  | 6  | 5  | 5  | 6  | 7   | 6   | 4   | 5   | 6   | 5   | 6   | 4   | 4   | 3   | 6   | 3   | 5  | 3   | 2   | 2   | 6   |
| Agus Hadinata                     | Jalan untung surapati    | 6  | 6  | 2  | 1  | 1  | 5  | 5  | 4  | 4  | 2   | 6   | 1   | 6   | 6   | 6   | 7   | 1   | 1   | 3   | 6   | 1   | 6  | 2   | 4   | 1   | 6   |
| I Putu Ega Suwidi Darma           | Desa Petandakan          | 6  | 5  | 3  | 3  | 3  | 5  | 6  | 6  | 3  | 3   | 5   | 2   | 4   | 5   | 5   | 6   | 2   | 3   | 3   | 5   | 3   | 6  | 3   | 2   | 3   | 6   |
| Komang Dian Ary Kristiadi         | JI. Pahlawan No. 40, Des | 7  | 6  | 1  | 1  | 1  | 6  | 6  | 3  | 1  | 1   | 7   | 1   | 6   | 6   | 4   | 7   | 1   | 1   | 1   | 7   | 1   | 7  | 1   | 4   | 1   | 6   |
| Dharmapiya Adi Putra              | Br.Kembang Sari, Blahki  | 7  | 7  | 1  | 1  | 1  | 7  | 7  | 6  | 2  | 2   | 7   | 1   | 7   | 7   | 6   | 6   | 1   | 2   | 1   | 7   | 1   | 7  | 1   | 2   | 1   | 7   |
| Putu gede gustara gargita raharja | Blahkiuh, abiansemal, ba | 7  | 7  | 1  | 1  | 1  | 7  | 7  | 5  | 2  | 2   | 7   | 1   | 5   | 7   | 6   | 6   | 1   | 1   | 2   | 7   | 1   | 7  | 2   | 2   | 2   | 7   |
| Anak Agung Istri Arinta Maharani  | Denpasar                 | 7  | 7  | 1  | 1  | 1  | 7  | 7  | 1  | 1  | 1   | 7   | 1   | 7   | 7   | 7   | 7   | 1   | 1   | 1   | 7   | 1   | 7  | 1   | 1   | 1   | 7   |

Gambar Angket Respon Pengguna Responden Online

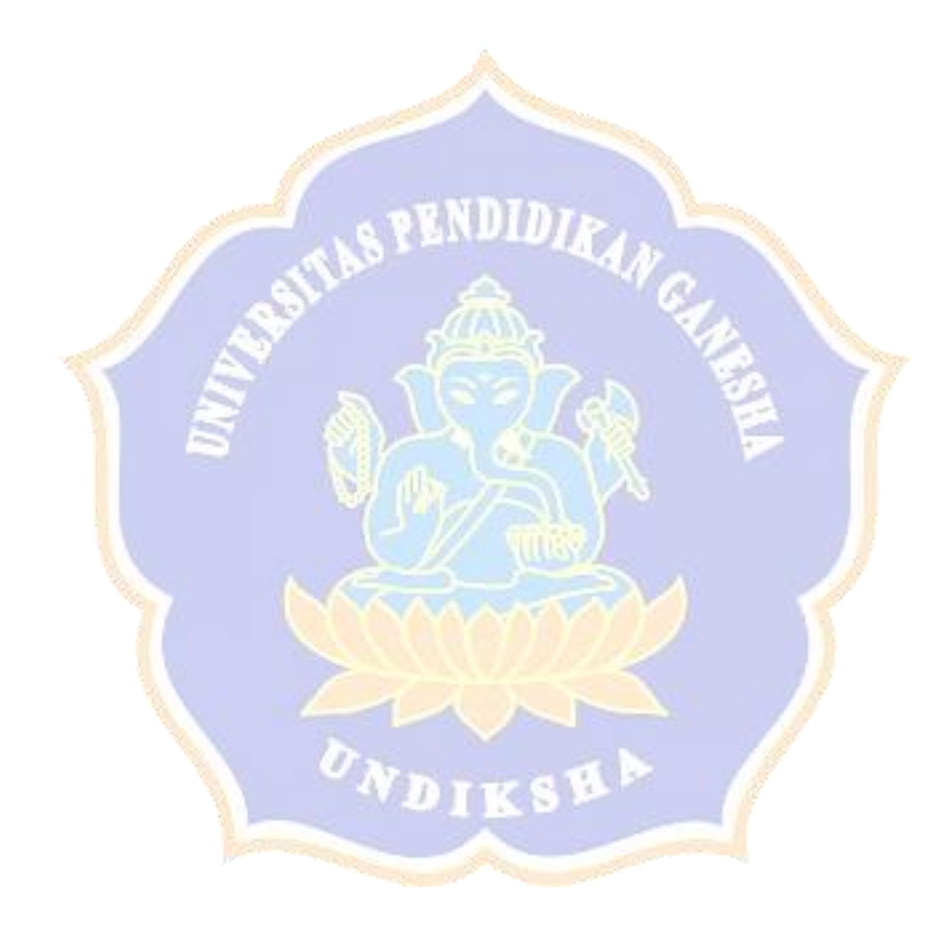

### Lampiran 5. Dokumentasi Pengujian

a. Dokumentasi Uji Blackbox

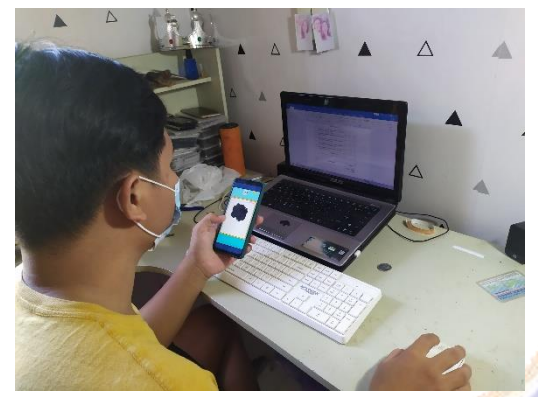

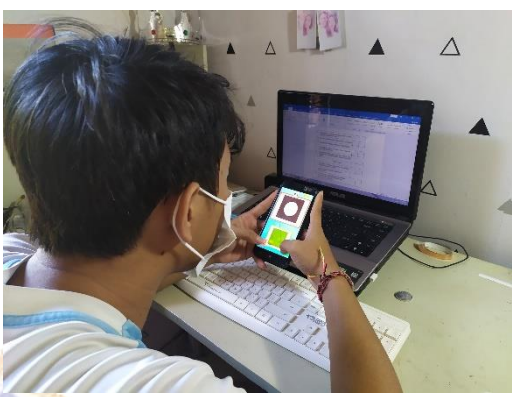

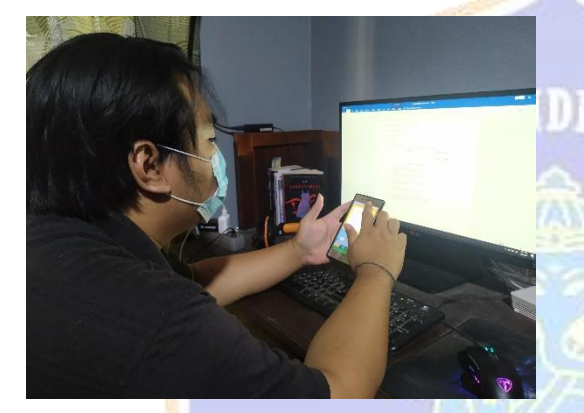

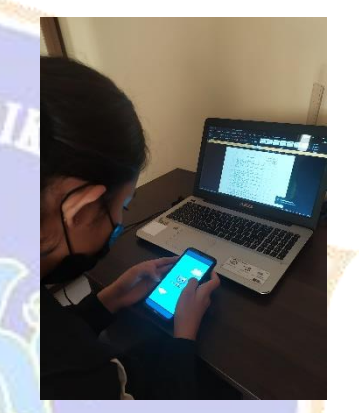

b. Dokumentasi Uji Respon Pengguna

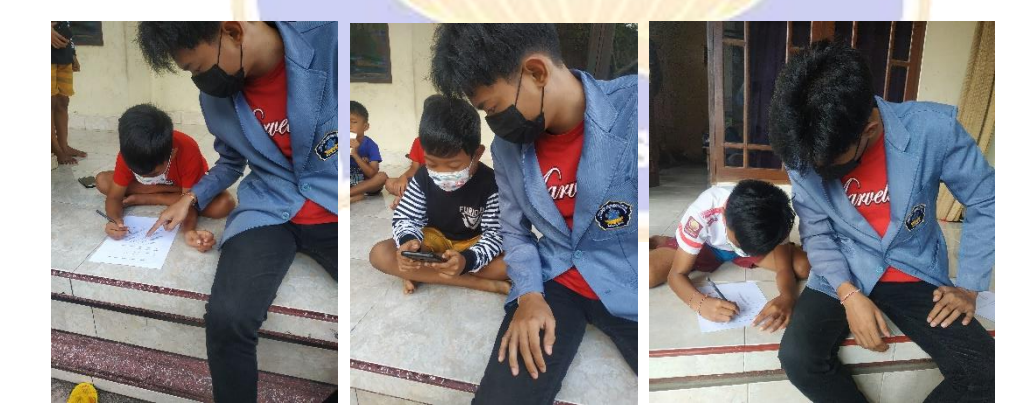

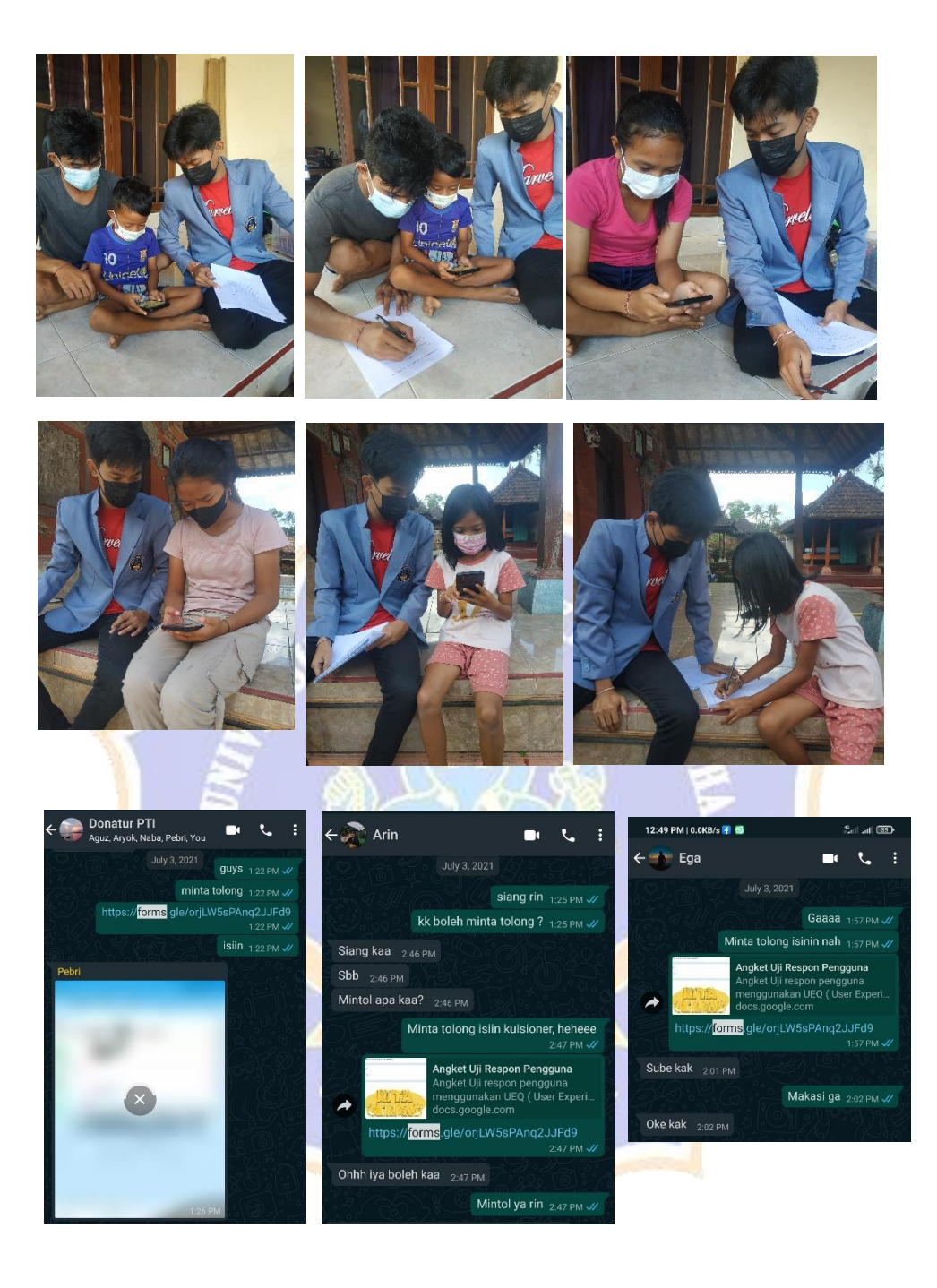